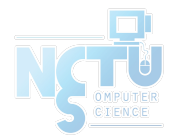

# Homework 4 Web Services

tcyuan yiyuchang

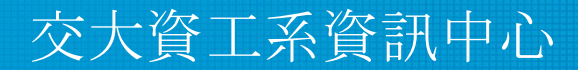

Computer Center of Department of Computer Science, NCTU

## Outline

- HTTP Server (50%)
  - Virtual Hosts (5%)
  - Access Control (5%)
  - HTTPS & HTTP2 (20%)
  - Hiding Server Information (5%)
  - Harden and Secure Web Server (10%)
  - PHP / PHP-FPM (5%)

- Database (10%)
  - $\circ~$  MySQL for Wordpress (10%)
- HTTP Application (40%)
  - Basic App Route (15%)
  - Websocket (15%)
  - WordPress (10%)

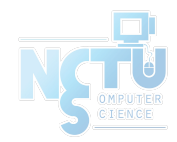

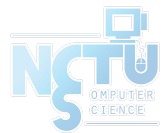

#### **HTTP Server**

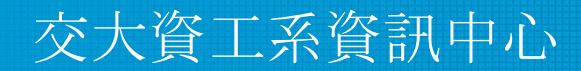

Computer Center of Department of Computer Science, NCTU

3

## Virtual Host (5%)

- Setup a <u>name-based</u> virtual host
- Show different contents based on different incoming donaim / IP
  - Your Domain Name: <u>{ID}.nctu.cs</u>
  - Your IP: <u>10.113.0.{ID}</u>
    - {ID} is your wireguard ID

Hint:

You can use hosts file to map ip to your domain On FreeBSD: /etc/hosts

On Windows: C:\Windows\System32\drivers\etc\hosts

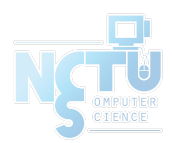

#### Virtual Host (5%) (Cont'd)

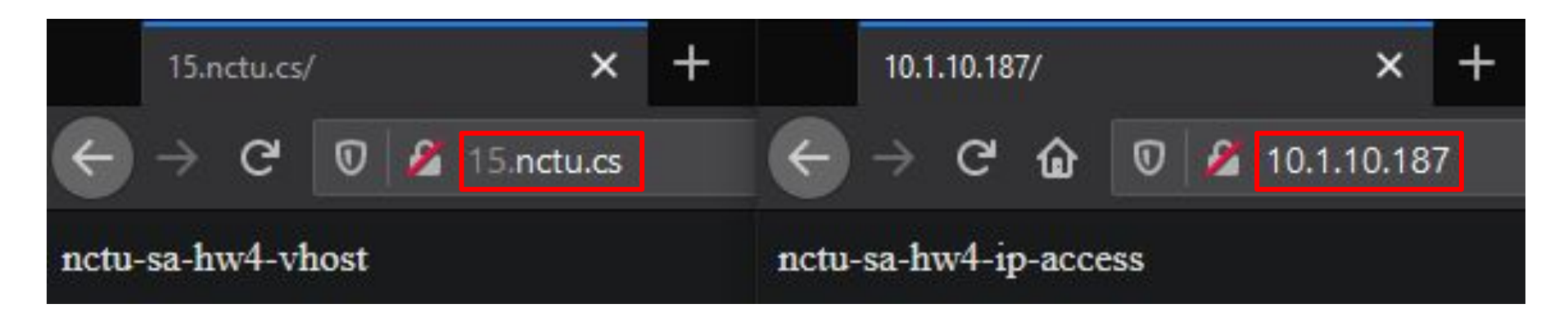

We will judge your work by 10.113.0. {ID} and {ID}.nctu.cs Be sure to adjust your configurations accordingly

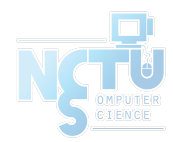

#### Access Control (5%)

- There is a <u>secret</u> webpage on <u>http://10.113.0.{ID}/private</u>
  - Deny access with domain. Only allow ip connection.
- When the webpage is accessed from 10.113.0.254, the user is asked to enter credentials
  - Username: admin
  - Password: Your {IP} without dots. e.g. 10113015
- When the webpage is accessed from <u>any other location</u> or <u>accessed with</u> <u>domain</u>:
  - 403 Forbidden or 404 Not Found
  - EVEN from the localhost, your'll have to return 403 or 404

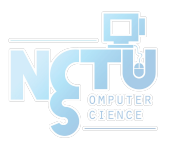

#### Access Control (5%) (Cont'd)

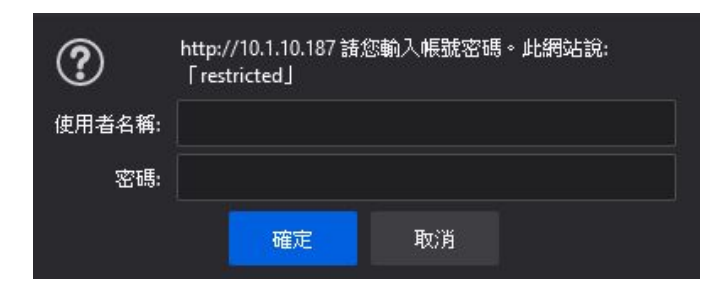

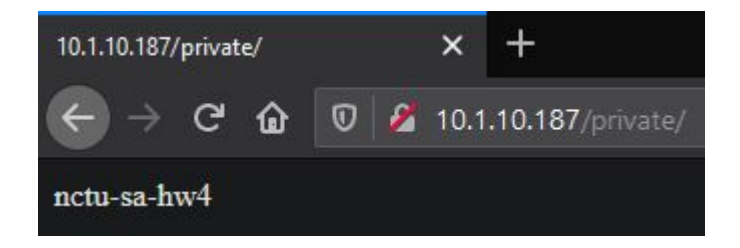

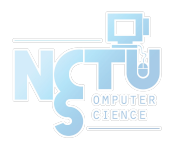

7

#### ATTENTION

- We will judge everything starting from this page with your domain
- Please make sure you have adjusted your configurations

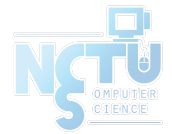

#### HTTPS (20%)

- Enable HTTPS (8%)
  - Please sign your own certificate on your domain
- Redirect all HTTP requests to HTTPS (2%)
- Enable HSTS (HTTP Strict Transport Security) (5%)

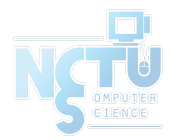

### HTTPS (20%) (Cont'd)

- Enable HTTP2 with HTTPS (5%)
  - Ensure that the server only provides ciphers not 'blacklisted' by

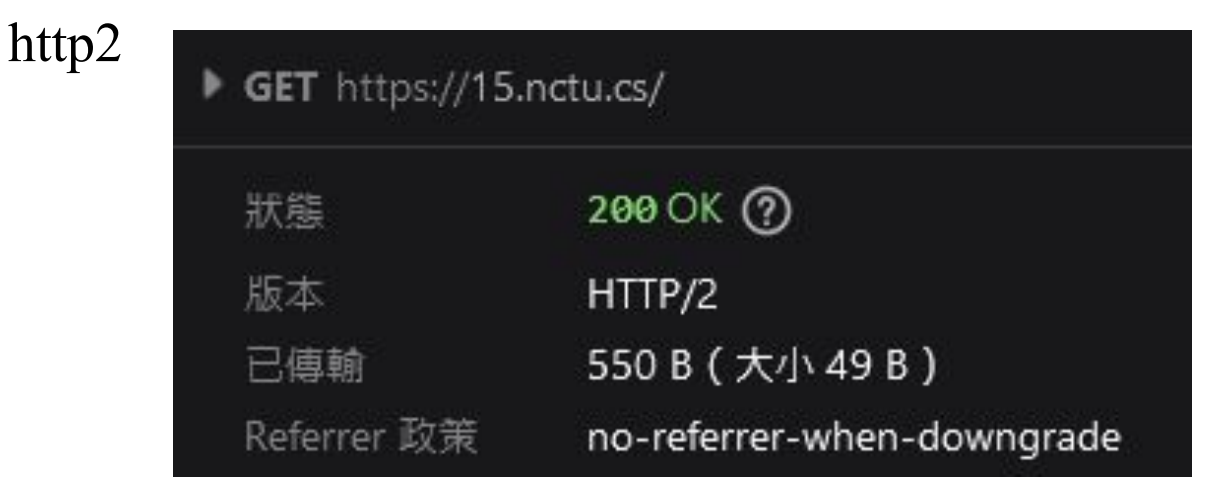

Hint: Using curl to test http2 requires special configurations

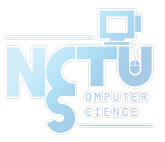

## Hiding Server Information (5%)

• Hide NGINX/Apache version in header

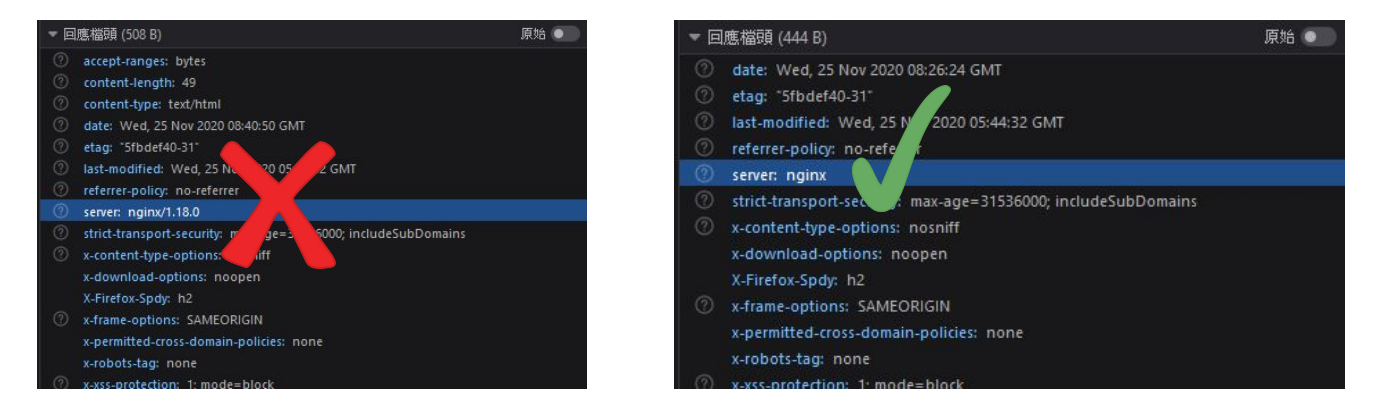

• Do not show server <u>version</u> when there is an error

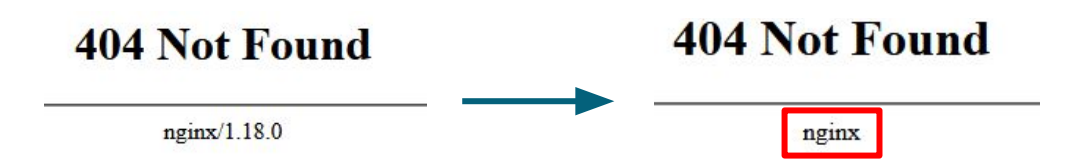

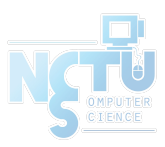

#### Harden and Secure Web Server (10%)

- CORS and Headers (7%)
  - a. Allow only four HTTP methods: GET, HEAD, POST, OPTIONS
    - Other methods can allow Cross-Site Tracking attack and potentially allow a hacker to steal the cookie information.
    - Please refer to <u>CORS</u>
      - allow-origin: \$ID.nctu.cs
      - allow methods: GET, POST, HEAD, OPTIONS
  - b. *iframe* from this domain can only be accessed within this domain
  - c. Enable X-XSS-Protection
- Allow only TLS 1.2 and above (3%)

Requirement: You must use CORS to complete a. and b.

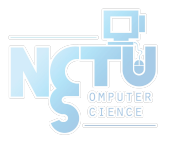

#### PHP / PHP-FPM (5%)

- Set up PHP and create <u>https://{ID}.nctu.cs/info-{ID}.php</u>
  - This is a php info page
- Hide PHP version information in <u>header</u>
  - But the version is shown in PHP info page
- Use PHP 7 (7.3 or higher)

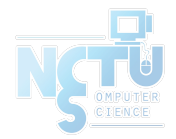

#### PHP / PHP-FPM (5%) (Cont'd)

| PHP Version 7.4.12                      |                                                                                                    | □ □ 主控台 □ □ ● ● ● ● ● ● ● ● ● ● ● ● ● ● ● ● ● ● ● ● ● ● ● ● ● ● ● ● ● ● ● ● ● ● ● ● ● ● ● ● ● ● ● ● ● ● ● ● ● ● ● ● ● ● ● ● ● ● ● ● ● ● ● ● ● ● ● ● ● ● ● ● ● ● ● ● ● ● ● ● ● ● ● ● ● ● ● ● ● ● ● ● ● ● ● ● ● ● ● ● ● ● ● ● ● ● ● ● ● ● ● ● ● ● ● ● ● ● ● ● ● ● ● ● ● ● ● ● ● ● | PHP info page<br>(version >= 7.3) |
|-----------------------------------------|----------------------------------------------------------------------------------------------------|----------------------------------------------------------------------------------------------------|-----------------------------------|
|                                         |                                                                                                    | 新加加方法     網域     檔案     發起人     類型     已傳輸     大小                                                                                                    |                                   |
| System                                  | FreeBSD 15.nctu.cs 12.0-RELEA                                                                                                    | 200 G 🔒 15.n info-15.php browsi h 62.65 KB 6                                                                                                    |                                   |
| Build Date                              | Nov 3 2020 01:12:29                                                                                                    | 484 G 🔒 15.n favicon.ico Favicon h 352 B 1                                                                                                    |                                   |
| Configure Command                       | '/configure''with-layout=GNU''-<br>password-argon2=/usr/local''p<br>fpm-group=www''enable-embe<br>/local/man''infodir=/usr/local/sh<br>freebsd12.1'PKG_CONFIG=pkg<br>'CXXFLAGS=-02 -pipe -fstack-prc                 | ⑦ 2 筆請求 已傳驗 62.40 KB / 63 KB 完成: 114 ms DOMContentLoaded:                                                                                                    |                                   |
| Server API                              | FPM/FastCGI                                                                                                    |                                                                                                    |                                   |
| Virtual Directory Support               | disabled                                                                                                    |                                                                                                    |                                   |
| Configuration File (php.ini) Path       | /usr/local/etc                                                                                                    | CET https://15.petu.cz/info.15.php                                                                                                    |                                   |
| Loaded Configuration File               | /usr/local/etc/php.ini                                                                                                    | v der meps.// is.netd.cs/mio-is.pnp                                                                                                    |                                   |
| Scan this dir for additional .ini files | /usr/local/etc/php                                                                                                    | 狀態 200 OK ⑦                                                                                                    |                                   |
| Additional .ini files parsed            | /usr/local/etc/php/ext-20-curl.ini, /                                                                                                    | 版本 HTTP/2                                                                                                    |                                   |
|                                         | /etc/php/ext-20-thp.ini, /usr/local/e<br>json.ini, /usr/local/etc/php/ext-20-<br>openssl.ini, /usr/local/etc/php/ext<br>simplexml.ini, /usr/local/etc/php/e<br>/ext-20-zip.ini, /usr/local/etc/php/e<br>ymlreaderini | □德福頭 (407 B) 原始 ●       ② content-type: text/html; charset=UTF-8       ③ date: Sat, 28 Nov 2020 10:12:07 GMT                                                                                                    | Hide php version in header        |
| ΡΗΡ ΔΡΙ                                 | 20190902                                                                                                    | 🕐 referrer-policy: no-referrer                                                                                                    |                                   |
| PHP Extension                           | 20190902                                                                                                    | ③ server: nginx                                                                                                    |                                   |
| Zend Extension                          | 320190902                                                                                                    | strict-transport-security: max-age=31536000; includeSubDomains       x-content-type-options: nosniff                                                                                                    |                                   |
| Zend Extension Build                    | API320190902.NTS                                                                                                    | x-download-options: noopen                                                                                                    | OMPUTER                           |
| PHP Extension Build                     | API20190902.NTS                                                                                                    | X-Firefox-Spdy: h2                                                                                                    |                                   |
| Debug Build                             | no                                                                                                    | (2) x-frame-options: SAMEORIGIN<br>x permitted stors domain polities: popp                                                                                                    |                                   |
| Thread Safety                           | disabled                                                                                                    | x-perimited-cross-domain-policies: none<br>x-robots-tag: none                                                                                                    | 14                                |
| Zand Cignal Handling                    | anobled                                                                                                    | ① x-xss-protection: 1; mode=block                                                                                                    | 1-                                |

14

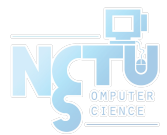

#### Database

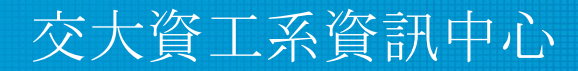

Computer Center of Department of Computer Science, NCTU

#### Setup MySQL for Wordpress (10%)

- Create a "mortal" account (3%)
  - Username: *wdpress*
  - Password: Your {IP} without dots. e.g. 10113015
  - Can only login from localhost
- Secure MySQL (4%)
  - Allow root login only from localhost
    - Password: 10113015
  - Remove test database
- Create a database called *wordpress* (3%)
  - ONLY *root* and *wdpress* have FULL privileges
  - User *wdpress* have FULL privleges ONLY on this database

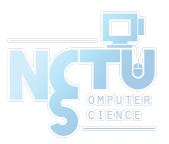

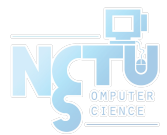

# **HTTP Applications**

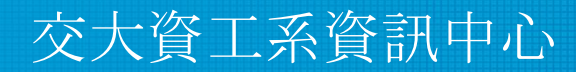

Computer Center of Department of Computer Science, NCTU

17

#### Basic App Router (15%)

- Use only ONE file: index.php to complete this app route
- Parse the URL and display different results accordingly (8%)
  - $\circ$  <u>https://{ID}.nctu.cs/app</u>
    - Display: App route enabled
  - <u>https://{ID}.nctu.cs/app/display/{username}</u> (username is a string)
    - Display: Display: {username}
  - <u>https://{ID}.nctu.cs/app/calculate/{A}+{B}</u> (A & B are integers)
    - Display: Result: {value of A + B}

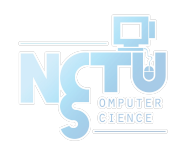

#### Basic App Router (15%) - Example

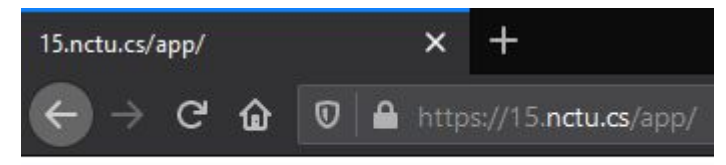

App route enabled

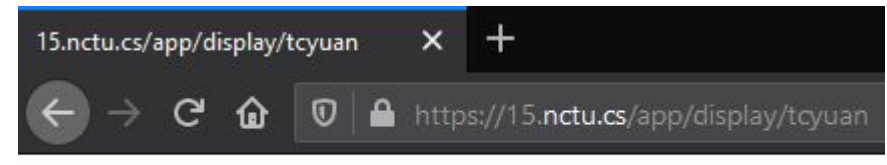

Display: tcyuan

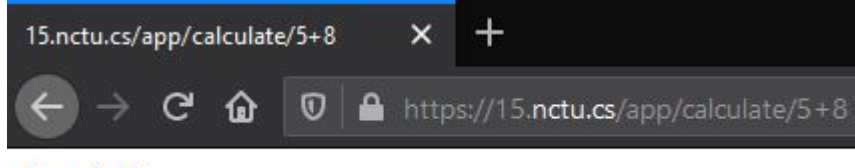

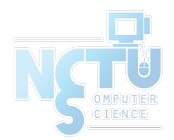

#### Result: 13

#### Basic App Router (15%) (cont'd)

- Redirect from URL parameters (7%)
  - o <u>https://{ID}.nctu.cs/app?vid=sXp2FwMYbQc</u>
    - This will redirect to
      - <u>https://youtu.be/sXp2FwMYbQc</u>
  - o <u>https://{ID}.nctu.cs/app?vid=FBp4QhLqiKs&time=14</u>
    - This will redirect to
      - <u>https://youtu.be/FBp4QhLqiKs?t=14</u>

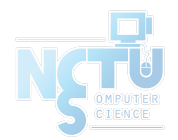

#### WebSocket (15%)

- A WebSocket is a persistent connection between a client and server
- Use websocket to keep logging your ping value to 1.1.1.1
  - Show one ping value per second for 3seconds
  - The connection is closed after three messages transmitted
  - Please check the example page for the format
- Create a new domain {ID}\_ws.nctu.cs without HSTS
  - $\circ$  So you can access ws

#### Hint: websocketd

## WebSocket (15%) (cont'd)

- Create a webpage
  - http://{ID}\_ws.nctu.cs/wsdemo
  - $\circ$  To connect to
    - ws://{ID}\_ws.nctu.cs:8080 (3%)
    - ws://{ID}\_ws.nctu.cs/wsconnect on port 80 (6%)
    - wss://{ID}.nctu.cs/wsconnect on port 443 (6%)
- And show your results side by side on that webpage

Hint: You might need to trust your self-signed certificate to see wss on your browser

#### WebSocket (15%) (Example)

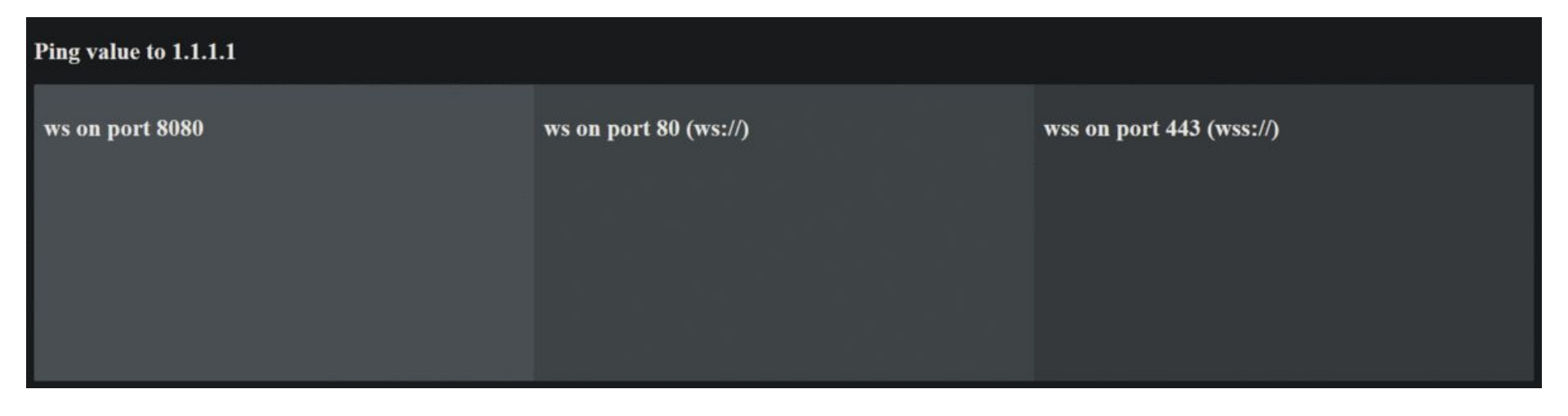

https://imgur.com/a/GLLFRKm

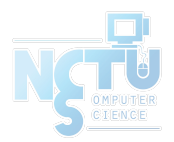

#### WordPress (10%)

- Download and install the latest version (5%)
  - <u>https://wordpress.org/latest.zip</u>
  - Install Traditional Chinese (繁體中文) version wordpress
  - Should be accessed from <u>https://{ID}.nctu.cs/wordpress</u>
- Please create a new post (5%)
  - Title: 系計中徵才中!
  - Content: 歡迎加入系計中助教的行列
  - Url: <u>https://{ID}.nctu.cs/wordpress/welcome-cscc/</u>

Hint: Check out "Permalinks" settings.

#### Hints

- 1. You can use Apache or NGINX to complete this homework
- 2. Although you can not test your setup in 10.113.0.x network, you can use ip from another interface or you can use port forwarding
- 3. If you find your system too slow, please consider adding more RAM to it
- 4. If wss or https is not working, make sure you have trusted the self-signed certificate
- 5. Deadline: 2020/12/16 23:59

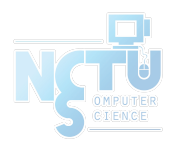

#### Help me! TA!

- TA office hours: 3 GH at EC 324 (PC Lab) or by appointment (mail us)
  - $\circ~$  We do not accept walk-ins except for TA office hours
- Questions about this homework
  - Ask them on <u>https://groups.google.com/g/nctunasa</u>
  - When posting a question, be sure to include all information you think others would need
    - including but not limiting to your ID, setups, configurations and / or what you have done to trace the error / problem
  - We <u>MIGHT</u> give out hints on google group
    - Be sure to join the group :D
  - Do not mail us unless it's personal or that you're making an appointment

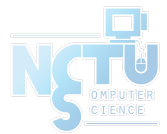

## Good Luck!

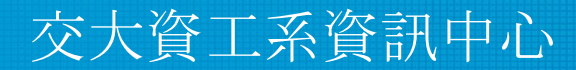

Computer Center of Department of Computer Science, NCTU 27